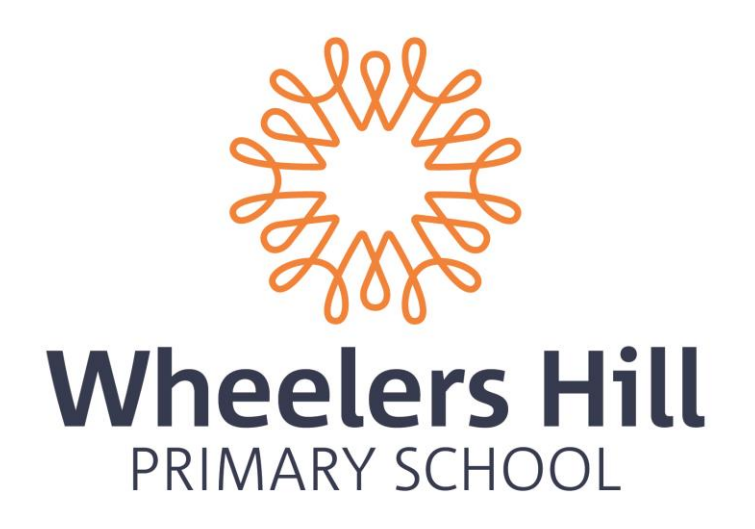

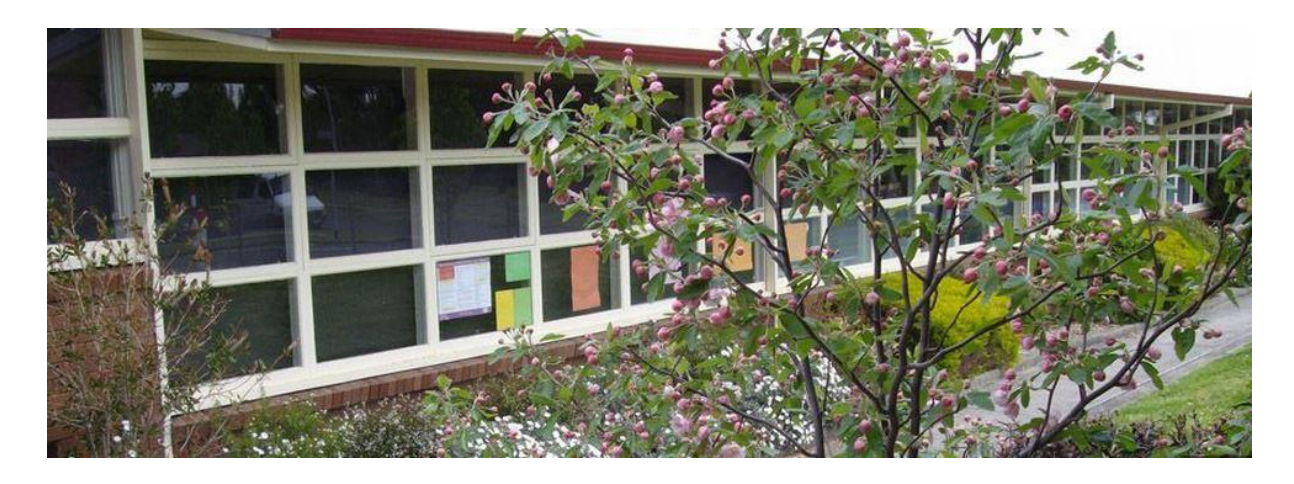

# Parent Information for Compass School Manager

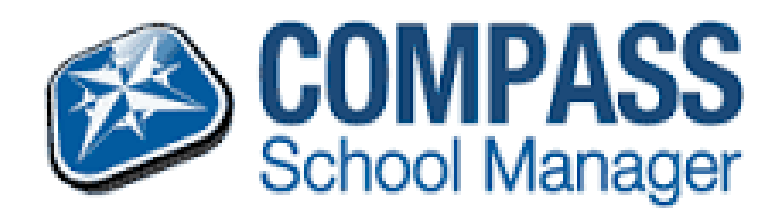

# LOGIN DETAILS

Parents have received login details. If you have not received your username and password for logging into the Compass Portal please contact the school.

## ACCESSING COMPASS

The login page to compass can be found either by browsing the school homepage and clicking on the link as shown below.

| Wheelers Hill                                                               | Search Q       |
|-----------------------------------------------------------------------------|----------------|
| HOME ABOUT US COMPASS BLOGS WELLBEING STUDENTS PARENTS SPECIALISTS INFORMAT | TON CONTACT US |
| Quick Links Compass Recent News                                             | ent            |

Or by going directly to <a href="https://wheelershillps.vic.jdlf.com.au/login.aspx">https://wheelershillps.vic.jdlf.com.au/login.aspx</a>

# FIRST LOGIN

Enter your login details provided

|   | Wheelers Hill Primary<br>School |
|---|---------------------------------|
|   | Username                        |
| T | Password                        |
|   | Sign in                         |
|   | Remember me                     |
|   | Can't access your account?      |

On your first login you will be required to verify your email address and mobile phone number for future communications out of the Compass System.

#### FAMILY HOMEPAGE

Once you have logged in you will see your family homepage. Depending on how many children you have at the school you will see a profile for each of the individual students.

| · 🖩 🖌 🏭 🎎                                                                                                    | <b>*</b>                                                                                                    |
|----------------------------------------------------------------------------------------------------|----------------------------------------------------------------------------------------------------|
| Welcome to the Wheelers Hill<br>Primary School Portal<br>Use the links listed for each of your children to explore the portal.<br>Please keep your mobile phone number and email address up to date<br>(Tools > Update My Details). The school will use this to contact you<br>regarding attendance, events, news and more. | Compass<br>My News<br>Your computer is not correctly configured for Compass use<br>As a result, your access to Compass will likely be very slow. Please show this message to your<br>school It team to have this issue resolved. IT Staff This computer is accessing Compass through<br>the Netspace Proxy. Please proxy exclude "jdif.com.au for all curric/admin computers.                                                                                         |
| Profile (Attendance, Schedule, Reports)     Add Parent Approval (Approved Absence/Late)     View Academic Reports                                                                                                    | Attendance: Parent Approval Required<br>was recorded as 'not present' or 'late' without explanation.<br>Click here for more information<br>Attendance: Parent Approval Required<br>was recorded as 'not present' or 'late' without explanation.<br>Click here for more information<br>14&15/09/2015 - Year 3 - Crazy Chemistry & Mystery Powders In School Activity<br>As part of Science inquiry students will be exploring and observing chemical changes and their |
| Profile (Attendance, Schedule, Reports)  Add Parent Approval (Approved Absence/Late)  View Academic Reports                                                                                                    | properties through hands on science workshop activities over 2 days.<br>18/09/2015 - End of Term 3<br>School will dismiss at 2.30pm on the last day of term.                                                                                                    |
|                                                                                                    |                                                                                                    |

Any news or alerts that require your attention will be in 'My News'

## **APPROVING UNAPPROVED ABSENCE AND LATENESS**

If you have an outstanding alert to check absence or lateness, click the relevant item.

By clicking on an alert item you will be taken to the following screen

|                                   | 06A, Y                    | ear 6               |    |          |       |                         |
|-----------------------------------|---------------------------|---------------------|----|----------|-------|-------------------------|
| ashboard Schedule Learning Tasks  | Attendance Reports        | Analytics Insights  |    |          |       |                         |
| ummary Approvals Unapproved Arriv | val/Departure Full Record |                     |    |          |       |                         |
| Not Present/Late: Unexplained     |                           |                     |    |          |       |                         |
| 28 Parent Approve                 |                           |                     |    |          | 🛃 Pri | nt Unexplained Letter 🕶 |
| Adtivity Name                     | Start                     | Finish              | Pd | Location | Staff | Status                  |
| GENERAL_06A                       | 19/08/2015 09:00 AM       | 19/08/2015 01:30 PM | 1  | Al       | ОКН   | Late                    |
| GENERAL_06A                       | 31/07/2015 02:30 PM       | 31/07/2015 03:30 PM | 2  | A1       | ОКН   | Not Present             |
| GENBRAL_06A                       | 31/07/2015 09:00 AM       | 31/07/2015 01:30 PM | 1  | Al       | OKH   | Not Present             |
| GENERAL_06A                       | 30/07/2015 02:30 PM       | 30/07/2015 03:30 PM | 2  | Al       | OKH   | Not Present             |
| GENERAL_06A                       | 30/07/2015 09:00 AM       | 30/07/2015 01:30 PM | 1  | Al       | OKH   | Not Present             |
| GENERAL_06A                       | 28/07/2015 02:30 PM       | 28/07/2015 03:30 PM | 2  | Al       | OKH   | Not Present             |
| GENERAL_06A                       | 28/07/2015 09:00 AM       | 28/07/2015 01:30 PM | 1  | Al       | OKH   | Not Present             |
| GENERAL 06A                       | 24/07/2015 02:30 PM       | 24/07/2015 03:30 PM | 2  | Al       | OKH   | Not Present             |
| GENERAL_P6A                       | 24/07/2015 09:00 AM       | 24/07/2015 01:30 PM | 1  | Al       | OKH   | Not Present             |
| GENERAL_OFA                       | 23/07/2015 02:30 PM       | 23/07/2015 03:30 PM | 2  | Al       | OKH   | Not Present             |
| GENERAL OGA                       | 23/07/2015 09:00 AM       | 23/07/2015 01:30 PM | 1  | A1       | OKH   | Not Present             |

Review the absence or lateness, tick the boxes of the ones you approve and then click the 'Parent Approve' button.

# (Any absence or lateness that you are unsure of will need to be resolved via a phone call to the school.)

You will then be required to provide a reason for the absence or lateness, complete these details using the drop down box and/or the Details/Comment box and click 'Save'.

| Activity Name     Start     Finish     Pd     Location     Start       Parent Approval Editor       Approval Details       Person:       Enter a reason       Details/Comment:                                                                                                    | Finish     Pd     Location     Staff     Status                                                                                                    | Parent Approve Activity Name Start Pinish Pd Location Staff Status Parent Approval Editor Person: Approval Details Person: Enter a reason Details/Comment: Inter a reason Details/Comment: Indicing Save; you understand, certify and accept that you are a listed parent/guardian for this child; and the information above is correct; and this online approval does NOT constitute a medical certificate to the school in addition to this approval; and any fraudulent action or intertional misuse of this feature may result in administrative, criminal and/or civil action against you (by your registered school, affiliated entities and/or the product issuer).                                                                                                    | Pinish Pd Location Staff Status                                                                                                    |
|----------------------------------------------------------------------------------------------------|----------------------------------------------------------------------------------------------------|----------------------------------------------------------------------------------------------------|----------------------------------------------------------------------------------------------------|
| Activity Name     Start     Prinish     Pd     Location     Start     Status       Parent Approval Editor                                                                                                    | Pinish     Pd     Location     Statt     Status                                                                                                    | Activity Name       Statt       Prisin       Pd       Location       Statt       Status         Parent Approval Editor       - Approval Details       - Approval Details       - Approval Details       - Approval Details         Person:       - Enter a reason       - Details/Comment:                                                                                                    | e a listed parent/guardian for this child; and the information above is correct; and this online approval does NOT                                                                                                    |
| Parent Approval Editor       Approval Details       Person:       Reason:       Enter a reason       Details/Comment:                                                                                                    |                                                                                                    | Parent Approval Editor  Approval Editor  Person:  Reason: Enter a reason  Details/Comment: Inclicking Save, you understand, certify and accept that you are a listed parent/guardian for this child; and the information above is correct; and this online approval does NOT Inclicking Save, you understand, certify and accept that you are a listed parent/guardian for this child; and the information above is correct; and this online approval does NOT constitute a medical certificate; and students enrolled in VCE are required to submit a medical certificate to the school in addition to this approval; and any fraudulent action or intentional misuse of this feature may result in administrative, criminal and/or civil action against you (by your registered school, affiliated entities and/or the product issuer).  Important Notice                                                                                                    | e a listed parent/guardian for this child; and the information above is correct; and this online approval does NOT                                                                                                    |
| Approval Details       Person:       Reason:       Enter a reason       Details/Comment:                                                                                                    | <br>▼                                                                                                    | Approval Details     Person:     Reason:     Enter a reason      Details/Comment:     Important Notice In clicking Save, you understand, certify and accept that you are a listed parent/guardian for this child; and the information above is correct; and this online approval does NOT     constitute a medical certificate; and students enrolled in VCE are required to submit a medical certificate to the school in addition to this approval; and any fraudulent action or     intentional misuse of this feature may result in administrative, criminal and/or civil action against you (by your registered school, affiliated entities and/or the product issuer).     Important Notice                                                                                                    | a listed parent/guardian for this child; and the information above is correct; and this online approval does NOT                                                                                                    |
| Person:     Enter a reason       Details/Comment:                                                                                                    | ▼                                                                                                    | Person:       Enter a reason         Reason:       Enter a reason         Details/Comment:                                                                                                    | a listed parent/guardian for this child; and the information above is correct; and this online approval does NOT                                                                                                    |
| Reason:     Enter a reason       Details/Comment:                                                                                                    |                                                                                                    | Reason:         Enter a reason           Details/Comment:                                                                                                    | ▼ a listed parent/guardian for this child; and the information above is correct; and this online approval does NOT                                                                                                    |
| Details/Comment:                                                                                                    |                                                                                                    | Details/Comment:     Important Notice     In clicking 'Save', you understand, certify and accept that you are a listed parent/guardian for this child; and the information above is correct; and this online approval does NOT constitute a medical certificate; and students enrolled in VCE are required to submit a medical certificate to the school in addition to this approval; and any fraudulent action or intentional misuse of this feature may result in administrative, criminal and/or civil action against you (by your registered school, affiliated entities and/or the product issuer).     Important Notice                                                                                                    | a listed parent/guardian for this child; and the information above is correct; and this online approval does NOT                                                                                                    |
|                                                                                                    |                                                                                                    | Important Notice  In clicking 'Save', you understand, certify and accept that you are a listed parent/guardian for this child; and the information above is correct; and this online approval does NOT constitute a medical certificate; and students enrolled in VCE are required to submit a medical certificate to the school in addition to this approval; and any fraudulent action or intentional misuse of this feature may result in administrative, criminal and/or civil action against you (by your registered school, affiliated entities and/or the product issuer).  Important Notice                                                                                                    | a listed parent/guardian for this child; and the information above is correct; and this online approval does NOT                                                                                                    |
|                                                                                                    |                                                                                                    | Important Notice In clicking 'Save', you understand, certify and accept that you are a listed parent/guardian for this child; and the information above is correct; and this online approval does NOT constitute a medical certificate; and students enrolled in VCE are required to submit a medical certificate to the school in addition to this approval; and any fraudulent action or intentional misuse of this feature may result in administrative, criminal and/or civil action against you (by your registered school, affiliated entities and/or the product issuer).  Important Notice                                                                                                    | a listed parent/guardian for this child; and the information above is correct; and this online approval does NOT                                                                                                    |
|                                                                                                    |                                                                                                    | Important Notice In clicking 'Save', you understand, certify and accept that you are a listed parent/guardian for this child; and the information above is correct; and this online approval does NOT constitute a medical certificate; and students enrolled in VCE are required to submit a medical certificate to the school in addition to this approval; and any fraudulent action or intentional misuse of this feature may result in administrative, criminal and/or civil action against you (by your registered school, affiliated entities and/or the product issuer).  Important Notice                                                                                                    | a listed parent/guardian for this child; and the information above is correct; and this online approval does NOT                                                                                                    |
| Important Notice                                                                                                    |                                                                                                    | In clicking 'Save', you understand, certify and accept that you are a listed parent/guardian for this child; and the information above is correct; and this online approval does NOT constitute a medical certificate, and students enrolled in VCE are required to submit a medical certificate to the school in addition to this approval; and any fraudulent action or intentional misuse of this feature may result in administrative, criminal and/or civil action against you (by your registered school, affiliated entities and/or the product issuer).                                                                                                    | a listed parent/guardian for this child; and the information above is correct; and this online approval does NOT                                                                                                    |
| In clicking 'Save', you understand, certify and accept that you are a listed parent/guardian for this child; and the information above is correct; and this online approval does NOT                                                                                                    | are a listed parent/guardian for this child; and the information above is correct; and this online approval does NOT                                                                                                    | constitute a medical certificate; and students enrolled in VCE are required to submit a medical certificate to the school in addition to this approval; and any fraudulent action or intentional misuse of this feature may result in administrative, criminal and/or civil action against you (by your registered school, affiliated entities and/or the product issuer).                                                                                                    |                                                                                                    |
| constitute a medical certificate; and students enrolled in VCE are required to submit a medical certificate to the school in addition to this approval; and any fraudulent action or intentional misure of this feature may require in administrative criminal and/or civil action analysty you (thu your registered school affiliated entities and/or the product issue)                                                                                                    |                                                                                                    | Important Notice                                                                                                    | required to submit a medical certificate to the school in addition to this approval; and any fraudulent action or<br>iminal and (or civil action against you (by your registered school, affiliated entities and (or the product issuer). |
| inclutional mode of any relate in doministrative, entrine enclose and action against you (by your registered action) annate enclose and/or are product ascery                                                                                                    | are required to submit a medical certificate to the school in addition to this approval; and any fraudulent action or<br>criminal and or civil action analyst you (by your registered school, affiliated entities and/or the product (supr)     | Important Notice                                                                                                    | minar aneyor chinacean against you (by your registered school, anniacea chines and/or are produce issuer).                                                                                                    |
|                                                                                                    | are required to submit a medical certificate to the school in addition to this approval; and any fraudulent action or<br>, criminal and/or civil action against you (by your registered school, affiliated entities and/or the product issuer). | This will be dependently lower the superscription of any set of the set of any lower in the set of the set of |                                                                                                    |
| Important Notice                                                                                                    | are required to submit a medical certificate to the school in addition to this approval; and any fraudulent action or<br>, criminal and/or civil action against you (by your registered school, affiliated entities and/or the product issuer). | This win automatically insert the appropriate number of approvals for the selected sessions.                                                                                                    | In this will according to                                                                                                    |
| intentional misuse of this feature may result in administrative, criminal and/or civil action against you (by your registered school, affiliated entities and/or the product issues of the school affiliated entities and/or the product issues of the school affiliated entities and of the school affiliated entities and or the product issues of the school affiliated entities and of the school affiliated entities and of the school affiliated entitie | are required to submit a medical certificate to the school in addition to this approval; and any fraudulent act                                                                                                    | This will automatically insert the appropriate number of approvals for the celected sessions                                                                                                    | iminal and/or civil action against you (by your registered school, affiliated entities and/or the product issu                                                                                                    |
| constitute a medical certificate; and students enrolled in VCE are required to submit a medical certificate to the school in addition to this approval; and any fraudulent action or                                                                                                    |                                                                                                    | Intentional misuse of this reature may result in administrative, criminal and/or civil action against you (by your registered school, affiliated entries and/or the product issuer).                                                                                                    | required to submit a medical certificate to the school in addition to this approval; and any fraudulent action or                                                                                                    |
| inclutional mode of any relate in doministrative, entrine enclose and action against you (by your registered action) annate enclose and/or are product ascery                                                                                                    | are required to submit a medical certificate to the school in addition to this approval; and any fraudulent action or<br>criminal and or civil action analyst you (by your registered school, affiliated entities and or the product (scher)    | Important Notice                                                                                                    | minar and or chill action against you by your registered school, annated childes and or the product issues,                                                                                                    |
|                                                                                                    | are required to submit a medical certificate to the school in addition to this approval; and any fraudulent action or<br>, criminal and/or civil action against you (by your registered school, affiliated entities and/or the product issuer). |                                                                                                    |                                                                                                    |
| Important Notice                                                                                                    | are required to submit a medical certificate to the school in addition to this approval; and any fraudulent action or<br>, criminal and/or civil action against you (by your registered school, affiliated entities and/or the product issuer). | This will automatically insert the appropriate number of approvals for the selected sessions.                                                                                                    |                                                                                                    |

#### PARENT AUTHORISING FUTURE ABSENCE

In the event where you would like to notify us of a future parent approved absence click on the 'Add Parent Approval' in the student profile, as shown below.

| n 🖩 🗡 III 🕰                                                                                                    | A                                                                                                    |                                                                                                    |
|----------------------------------------------------------------------------------------------------|----------------------------------------------------------------------------------------------------|----------------------------------------------------------------------------------------------------|
| Welcome to the Wheelers Hill<br>Primary School Portal<br>Use the links listed for each of your children to explore the portal.<br>Please keep your mobile phone number and email address up to date<br>(Tools > Update My Details). The school will use this to contact you<br>regarding attendance, events mews and more.<br>Public (Attendance, Schedule, Reports)<br>Add Parent Approval (Approved Absence/Late)<br>View Academic Reports | My News         Your computer is not correctly configured for Compass use<br>As a result, your access to Compass will likely be very slow. Please so<br>school IT team to have this issue resolved. IT Staff. This computer is<br>the Netspace Proxy. Please proxy exclude "Jdiff.com.au for all curricy.         Attendance: Parent Approval Required<br>Was recorded as 'not present' or 'late' without explanation.<br>Click here for more information         Attendance: Parent Approval Required<br>Was recorded as 'not present' or 'late' without explanation.<br>Click here for more information | wheelers Hill<br>PRIMARY SCHOOL<br>how this message to your<br>accessing Compass through<br>(admin computers. |
| Profile (Attendance, Schedule, Reports)  Add Parent Approval (Approved Absence/Late)  View Academic Reports                                                                                                    | As part of Science inquiry students will be exploring and observing or<br>properties through hands on science workshop activities over 2 days<br>18/09/2015 - End of Term 3<br>School will dismiss at 2.30pm on the last day of term.                                                                                                    | themical changes and their<br>s                                                                               |

This will take you to the Parent Approval Editor and you will be required to provide the reason for the absence, using the drop down arrow for the reason and the start and finish dates.

Click 'save' when complete.

|                            | nmary Approval                                                                                                    | 5 Unapproved                                                                                                    | Arrival/Dep                                                                                           | rture                                             | Full Record                                                                                                    |                                                     |                                                             |                         |                               |                 |
|----------------------------|----------------------------------------------------------------------------------------------------|----------------------------------------------------------------------------------------------------|----------------------------------------------------------------------------------------------------|---------------------------------------------------|----------------------------------------------------------------------------------------------------|-----------------------------------------------------|-------------------------------------------------------------|-------------------------|-------------------------------|-----------------|
| Par                        | rent Approvals                                                                                                    |                                                                                                    |                                                                                                    |                                                   |                                                                                                    |                                                     | School Act                                                  | tivities                |                               |                 |
| +                          | Add Parent Approva                                                                                                    |                                                                                                    |                                                                                                    |                                                   |                                                                                                    |                                                     | Start                                                       | Finish                  | Name                          | Location        |
| Sta                        | rt Fi                                                                                                    | nish                                                                                                    | Reason Er                                                                                             | tered B                                           | y V Entere                                                                                                    | d                                                   | 06/03/2015                                                  | 5 08: 06/03/2015 05     | Staff Planning/Curric         | UNASSIGNED      |
| 17/                        | 09/2015 09:00 1                                                                                                    | 7/09/2015 10:00                                                                                                    | PChoice-A (P                                                                                          | arent) N                                          | 1rs 16/09                                                                                                    |                                                     | 10/03/2015                                                  | 5 08: 10/03/2015 05     | Staff Planning/Curric         | UNASSIGNED      |
| 1                          | Parent Approval Edi                                                                                                    | tor                                                                                                    |                                                                                                    |                                                   |                                                                                                    |                                                     | _//                                                         |                         |                               |                 |
| 1                          | - Approval Details                                                                                                    |                                                                                                    |                                                                                                    |                                                   |                                                                                                    |                                                     |                                                             | Potentially Affected    | Sessions                      |                 |
| 0                          | Person:                                                                                                    | Timothy FURLON                                                                                                    | 5                                                                                                    |                                                   |                                                                                                    | k                                                   | -/                                                          | Activity                | Start                         | Finish          |
| 0 0 3                      | Details/Comment:                                                                                                    |                                                                                                    |                                                                                                    |                                                   |                                                                                                    |                                                     |                                                             | There are no activition | es for this user during the : | specified time. |
| 2<br>2<br>2<br>2<br>1<br>1 | Important Notice<br>In clicking 'Save', yo<br>child; and the inform<br>certificate; and stud<br>addition to this app<br>administrative, crim<br>and/or the product | u understand, certify<br>nation above is corre-<br>ents enrolled in VCE a<br>roval; and any fraudu<br>inal and/or civil action<br>issuer). | and accept that<br>ct; and this onlin<br>are required to s<br>lent action or int<br>n against you (by | ou are<br>approv<br>omit a<br>entional<br>your re | a listed parent/guar<br>val does NOT consti<br>medical certificate t<br>misuse of this featu<br>gistered school, affi | rdian f<br>itute a<br>to the :<br>ure ma<br>iliated | or this<br>medical<br>school in<br>ay result in<br>entities |                         |                               |                 |
|                            | Ctart                                                                                                    | 29/09/2015                                                                                                    | 08:00 AI                                                                                              | •                                                 | Select a period                                                                                                    | ~                                                   |                                                             |                         |                               |                 |
| 0                          | Starts                                                                                                    |                                                                                                    |                                                                                                    |                                                   |                                                                                                    |                                                     |                                                             |                         |                               |                 |

# **ACADEMIC REPORTS**

One excellent feature is that from now on you will be able to access all your child's reports from this year on your computer.

This means you will be able to print them off if you want or just keep a digital copy. Therefore, we will no longer be printing off hard copies of the reports.

To access your child's report:

- 1. Go to the Compass home page
- 2. Click on View Academic Reports:

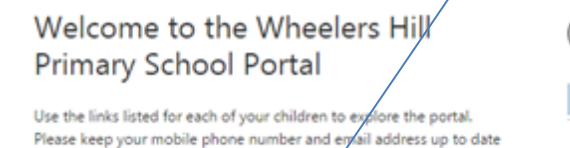

ports)

(Tools > Update My Details). The school will use this to contact you

regarding attendance, events, news and my

🕂 Add Parent Approval (Approved Absence/Late)

Profile (Attendance, Schedule,

💽 View Academic Reports 📕

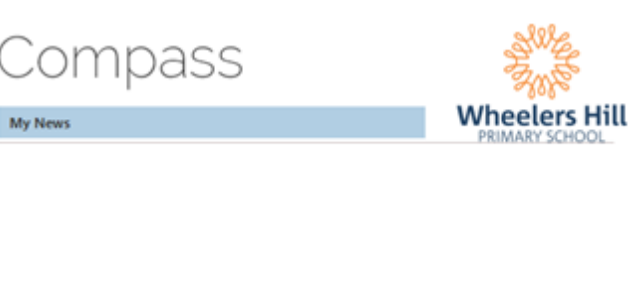

 Select the Semester report you wish to view. Note: Currently only the Semester 1 report is available but on Friday 11<sup>th</sup> December the Semester 2 report will become available.

| tudent:                             |                           | 0 Year            |          |          |
|-------------------------------------|---------------------------|-------------------|----------|----------|
| ashboard Schedule                   | Learning Tasks Attendance | Reports Analytics | Insights |          |
| Reports                             |                           |                   |          |          |
| Reporting Cycle                     |                           |                   |          |          |
| 2013 - Semester One                 |                           |                   |          |          |
| 2013 - Semester One                 |                           |                   |          |          |
| I A Page 1 0                        | 1   > >  🚯 Items 10 🔽     |                   |          | 1 - 1 of |
| VIII - Page 1 0<br>Progress Reports | 1   > >  🚯 Items 10 🗸     |                   |          | 1-1 of   |